# Manual do Cidadão -CVI eletrônico-CHILE

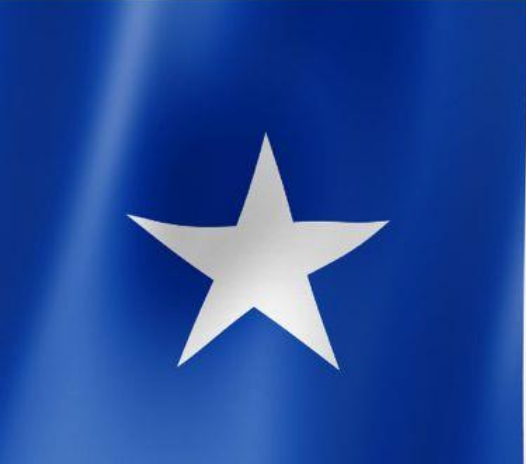

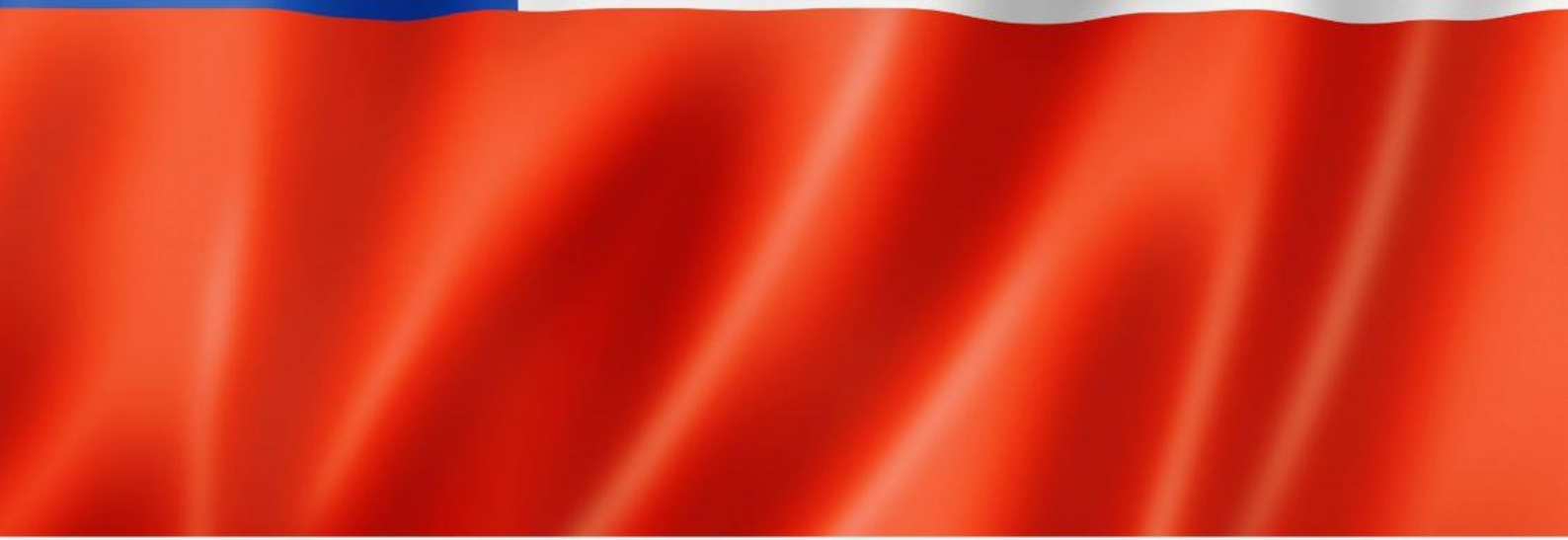

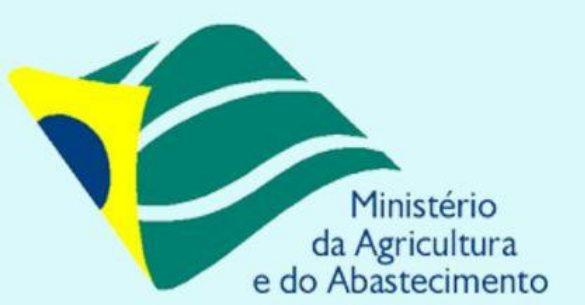

gov.br

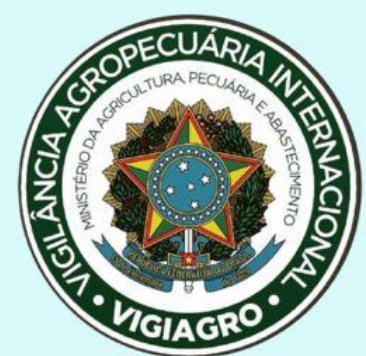

Manual do Cidadão e-CVI/ Chile (fev.22)

# <u>Índice</u>

# Cães e Gatos com destino ao Chile

| <ul> <li>I) INFORMAÇÕES GERAIS</li></ul>                                                                                                    |
|----------------------------------------------------------------------------------------------------|
| <ul> <li>II) ACESSO AO PORTAL DO CIDADÃO</li></ul>                                                                                                    |
| <ul> <li>ETAPA 2 de 5 - Responsáveis</li></ul>                                                                                                    |
| <ul> <li>1) Meio de transporte</li> <li>ETAPA 4 de 5 – Impressão do Atestado</li></ul>                                                                                                    |
| ETAPA 4 de 5 – Saúde do Animal       1       1       Vacinação Antirrábica       1       1       1       1       1       1       1       1       1       1       1       1       1       1       1       1       1       1       1       1       1       1       1       1       1       1       1       1       1       1       1       1       1       1       1       1       1       1       1       1       1       1       1       1       1       1       1       1       1       1       1       1       1       1       1       1       1       1       1       1       1       1       1       1       1       1       1       1       1       1       1       1       1       1       1       1       1       1       1       1       1       1       1       1       1       1       1       1       1       1       1       1       1       1       1       1       1       1       1       1       1       1       1       1       1       1       1       1       1       1       1       1 |
| IV) ACOMPANHAMENTO DO PROCESSO21                                                                                                    |
| V) IMPRESSÃO DO e-CVI23                                                                                                    |
| VI) CHANCELA DO e-CVI23                                                                                                    |
| VII) CHAT e e-mail24                                                                                                    |
| VIII) PESQUISA DE SATISFAÇÃO24                                                                                                    |

# Cães e Gatos com destino ao Chile

Cada solicitação serve apenas para um animal. Se necessário, abrir uma segunda solicitação para um segundo animal. Nunca abrir mais de uma solicitação para o mesmo animal. Corrigir a solicitação se ocorrer algum erro.

Ler atentamente. Verificar se está em posse dos documentos necessários já digitalizados e disponíveis para anexar na solicitação. Existe um campo de observações no final da solicitação, quaisquer informações pertinentes devem ser inseridas neste campo.

#### 1) Prazos de emissão e horário de funcionamento:

O CVI eletrônico é uma ferramenta online, o funcionamento é contínuo, isto é, 24 horas por dia, por 7 dias da semana, independente de feriados e fins-de-semana.

O prazo de emissão do Certificado é de 72 horas corridas, se a documentação anexada atender as exigências e o preenchimento da solicitação estiver correto. Se houver erros, a data passa a contar a partir da adequação das exigências feitas pelo Auditor Fiscal Federal Agropecuário analista.

#### 2) Assinatura eletrônica do e-CVI

O Certificado Veterinário Internacional (CVI) será assinado eletronicamente devendo ser impresso e estar em mãos para embarque no trânsito do animal.

O CVI não leva assinatura manual e carimbo físico. Terá a assinatura eletrônica em sua parte inferior esquerda com a identificação do servidor emitente e estará datado:

|                         | Assinatura do Veteri                                 | nário Oficial  |  |
|-------------------------|------------------------------------------------------|----------------|--|
|                         | Signature of Officia                                 | l Veterinarian |  |
| Digital<br>MARL<br>Date | ly signed by<br>ENE BICHLER<br>2018 12 20 20:05:39 - |                |  |
| 02:00                   | 2016.12.20 20.00.38 -                                |                |  |

O CVI contém no alto a esquerda um QR code que permite a verificação da sua autenticidade:

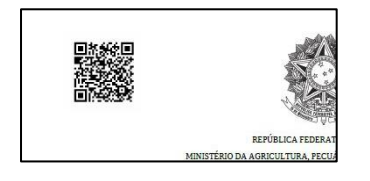

Em sua lateral direita existe um link com o código de autenticidade que possibilita a verificação, em caso de necessidade:

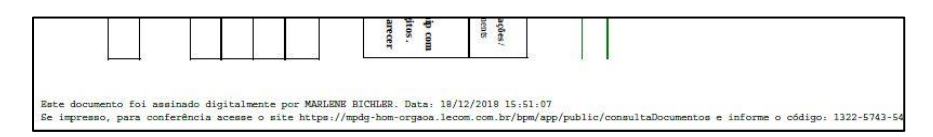

#### 3) Validade do CVI e retorno ao Brasil:

Cães e gatos: A validade do CVI para embarque dos animais é de 10 dias da data de sua emissão.

O CVI é **VÁLIDO PARA RETORNO POR 60 DIAS** da data de sua emissão, desde que a vacina antirrábica esteja válida. No caso de atrasar a vacina, será necessário aplicar nova dose da vacina antirrábica, para a emissão de novo Certificado chancelado pelo médico veterinário do Órgão Sanitário Oficial do país cumprindo os requisitos conforme modelo no site <u>https://www.gov.br/agricultura/pt-br/assuntos/vigilancia-agropecuaria/animais-estimacao/entrar-no-brasil</u>.

Modelo: <u>https://www.gov.br/agricultura/pt-br/assuntos/sanidade-animal-e-vegetal/saude-animal/transito-animal/arquivos-transito-</u> internacional/ModelodeCertificadoVeterinrioInternacionalDraftofInternationalVeterinaryCertificate.pdf

#### 4) Atestado de Saúde:

É obrigatório que o seu cão ou gato seja examinado por um médico veterinário dentro dos 10 dias anteriores à data do embarque do animal. O Atestado de Saúde a ser emitido será gerado automaticamente pelo sistema e deve ser levado ao médico veterinário para que possa preencher COM CANETA AZUL os campos abertos, carimbar e assinar em azul. Não serão aceitos atestados emitidos que não sejam a partir do documento gerado pelo sistema.

Os tratamentos antiparasitários interno e externo de amplo espectro deverão ter sido realizados dentro dos 30 (trinta) dias anteriores ao embarque. Por amplo espectro entende-se que o tratamento antiparasitário interno deve ser eficaz contra vermes chatos e redondos, e o tratamento antiparasitário externo eficaz contra pulgas e carrapatos.

<u>Atenção</u>: O Certificado depende de análise antes de ser emitido e esta pode levar até 72 horas se a documentação estiver toda correta. Se houver correção a ser feita pelo cidadão pode demorar mais tempo e os tratamentos antiparasitários ainda DEVE ESTAR DENTRO DOS 30 DIAS.

Portanto, programe-se e realize os tratamentos antiparasitários com uma margem de segurança de tempo. Recomendamos fazer dentro dos 15 dias antes do envio da solicitação para evitar que seja necessário repetir o tratamento e atrase a emissão do CVI.

#### 5) Vacinação antirrábica:

É exigido que a vacinação antirrábica tenha sido realizada no prazo <u>mínimo</u> de 30 dias antes do embarque e que tenha validade máxima de 12 meses. Ou seja: o CVI não será emitido se a vacina antirrábica tiver sido realizada a menos de 30 dias da data do embarque.

Conforme Resolução CFMV 1321/20, são exigidos identificação completa do proprietário, do animal e do estabelecimento veterinário, além dos dados da vacina (data de aplicação e data do reforço, nome da vacina, fabricante, validade vacina e lote), acompanhados do carimbo e assinatura do médico veterinário. Portanto se for usada carteirinha de vacina, deve ser anexada a frente e o verso.

#### 6) Informações gerais:

Os animais ficarão sob observação no país de destino por no mínimo 21 dias.

#### 7) Modelo de autorização para viajar/despachar animal:

Necessária caso o responsável pelo envio não for o proprietário descrito na Carteira de Vacina. O modelo de autorização está disponível em <u>https://www.gov.br/agricultura/pt-br/assuntos/vigilancia-agropecuaria/animais-estimacao/sair-do-brasil/4-autorizacao-para-viajar-editavel.pdf.</u>

| (Nome Completo)                                                |                            |
|----------------------------------------------------------------|----------------------------|
| ortador(a) do R.G. ou C.P.F. ou Passaporte nº                  | , conforme cópia em anexo, |
| utorizo o Sr.(a)                                               |                            |
| ortador(a) do R.G. ou C.P.F. ou Passaporte nº                  |                            |
|                                                                |                            |
| _                                                              |                            |
| Solicitar o CVI (Certificado Veterinário Internacional) em meu | nome.                      |
|                                                                |                            |
| Despachar meu(s) animal(is) abaixo identificado(s).            |                            |
| Viaiar com meu animal abaixo identificado.                     |                            |
|                                                                |                            |
| - News (a)                                                     |                            |
| • Nome(s):                                                     |                            |
| Espécie(s):                                                    |                            |
| • Raça(s):                                                     |                            |
| <ul> <li>Sexo(s):</li> </ul>                                   |                            |
| Data(s) de Nascimento:                                         |                            |
| Data prevista embarque:                                        |                            |
| Destino:                                                       |                            |
|                                                                |                            |
|                                                                |                            |
|                                                                |                            |
| Local e data                                                   | Assinatura do proprietário |
|                                                                |                            |
| ANEXAR DOCUMENTO que comprove a ass                            | inatura.                   |
| ττττ                                                           | Û                          |
|                                                                |                            |
|                                                                |                            |

Atestado de Saúde com campos explicativos. Os campos referentes ao animal já vem preenchidos conforme informações prestadas na solicitação.

| AS-1                   |                          | ATEST           | ADO DE SAÚDE                     |                  |                                  |
|------------------------|--------------------------|-----------------|----------------------------------|------------------|----------------------------------|
| Canadă, Chile, China   | , Emirados, Equador, EU/ | , Hong Kong, Is | rael, Mercosul, México, Noruega, | Omā, Panamā, Per | ru,Sulça, U.E., Vietnă e outros. |
| 1. Identificação Profi | ssional do Médico Vet    | erinário        |                                  |                  |                                  |
| Nome completo:         | lome completo (          | do profissi     | onal                             |                  |                                  |
| CRMV/UF: Regist        | tro no CRMV              | Telefone:(      | ) Telefone contato               | Celular:( 111    | ) Celular p Contato              |
| Endereço:              | Endereco                 | completo        | comercial - Preenche             | r com fras       | e: "Atendimento                  |
| a Domicílio" s         | e não possuir e          | ndereco c       | omercial                         | Cidade/UF:       | Cidade/Estado                    |
| 2. Identificação do Pi | roprietário/Tutor        |                 |                                  |                  |                                  |
| Nome completo:         | Nome completo            | do Propri       | etário/Tutor                     |                  |                                  |
| CPF ou Passaporte:     | Document                 | D               |                                  | Telefone:( 11    | )Telefone contato                |
| Endereço no Brasil:    | Endereco com             | npleto. De      | ve ser obrigatoriamer            | ite no Bras      | il                               |
|                        |                          |                 |                                  | Cidade/UF:       | Cidade/Estado                    |
|                        |                          |                 |                                  |                  |                                  |

| 4. Informações Sani                                 | tárias                                      |                                                                   |                                                                                                    |
|-----------------------------------------------------|---------------------------------------------|-------------------------------------------------------------------|----------------------------------------------------------------------------------------------------|
| Atesto para os devidos f<br>apresenta sinais de doe | ins que o animal ac<br>enças infectocontagi | ima identificado, foi por mim e<br>osas e parasitárias, e não apr | xaminado na data abaixo especificada, está clinicamente sadio, não<br>esenta presença de milases,estando portanto apto para o transporte. |
| Declaro ainda que foi ap                            | resentado comprov                           | ante de vacinação antirrábica                                     | válido.                                                                                                    |
| 5. Tratamento Antip                                 | arasitário de Amp                           | lo Espectro (inutilizar estes                                     | campos, se o País de destino não exigir tratamento parasitário )                                                                          |
| a) Antiparasitário Interr                           | no (eficaz contra ve                        | rmes chatos e redondos)                                           |                                                                                                    |
| Data da aplicação                                   | Laboratório                                 | Nome Comercial                                                    | Princípios Ativos                                                                                                    |
| Data tratamento                                     | Fabricante                                  | Nome Produto                                                      | Princípio(s) ativo(s) no produto                                                                                                    |
| b) Antiparasitário Exter                            | no (eficaz contra p                         | ulgas e carrapatos)                                               |                                                                                                    |
| Data da aplicação                                   | Laboratório                                 | Nome Comercial                                                    | Princípios Ativos                                                                                                    |
| Data tratamento                                     | Fabricante                                  | Nome Produto                                                      | Princípio(s) ativo(s) no produto                                                                                                    |
| 6. Informações Adicionai                            | is (Inutilizar campo, c                     | aso não use)                                                      |                                                                                                    |
| Este campo de                                       | ve ser usado                                | para complementa                                                  | ar informações sanitárias, se necessário.                                                                                                 |
| No caso de não                                      | o se utilizado                              | , deve ser tachado                                                | com "xxx"ou a caneta.                                                                                                    |
|                                                     |                                             |                                                                   |                                                                                                    |
| Município/UF: Cidad                                 | e e Estado o                                | nde foi realizado o                                               | exame                                                                                                    |
|                                                     |                                             |                                                                   | Carimbo legível                                                                                                    |
| Data do<br>Data do exame clínico e                  | exame clíni<br>emissão do Atesta            | co 👈                                                              | e assinatura                                                                                                    |
|                                                     |                                             |                                                                   | Carimbo e Assinatura do Médico Veterinário                                                                                                |

#### 8) Formatos de arquivos aceitos:

São aceitos os formatos-padrão de arquivos de imagem (JPG, BMP e PNG) e os arquivos em formato PDF. Digitalize sempre a partir do documento original, obrigatoriamente colorido. Deve estar em definição mínima para que seja possível identificar lotes, datas e todas informações necessárias. Não são aceitos montagens, cortes, uso de corretivo ou rasuras nos documentos anexados.

#### 9) <u>Como Importar Arquivos:</u>

a) Levar o mouse ao clip ao e aparecerá "Importar", clique em cima:

| (testado de Saúde do Animal *                         | 0                         |                           |
|-------------------------------------------------------|---------------------------|---------------------------|
|                                                       | 0                         |                           |
| Jescrição                                             |                           |                           |
|                                                       |                           |                           |
|                                                       |                           |                           |
|                                                       |                           |                           |
|                                                       | ADICIONAR DA              | ADOS NA TABELA 🕂          |
|                                                       | ADICIONAR D/              | ADOS NA TABELA 🕂          |
| Atestado de Saúde do Animal                           | ADICIONAR DA              | ADOS NA TABELA 🕂 Ações    |
| Atestado de Saúde do Animal<br>Nenhum dado adicionado | ADICIONAR DA<br>Descrição | ADOS NA TABELA +<br>Ações |

b) Clicar em "<u>ARQUIVO</u>" e escolher o arquivo digitalizado:

| Importar Documento      |                   |
|-------------------------|-------------------|
| ARQUIVO Nome do Arquivo |                   |
|                         | FECHAR X IMPORTAR |

c) Escolher o arquivo e clicar "Abrir":

| → * 个 🕹 > Este 0        | Computador > Downloads | v Ö P            | esquisar Downloads | ٩ |
|-------------------------|------------------------|------------------|--------------------|---|
| rganizar 👻 🛛 Nova pasta |                        |                  |                    | 0 |
| Este Computador 🔷 🖕     | Nome                   | Data             | Тіро               |   |
| 🔜 Área de Trabalho      | 100096031383_46420     | 31/07/2018 21:27 | Adobe Acrobat D    | t |
| 🔮 Documentos            | 🖻 001 (1)              | 10/06/2018 16:44 | Imagem JPEG        |   |
| Downloads               | 🖹 001 (2)              | 31/08/2018 20:52 | Imagem JPEG        |   |
| ibook 25 apos a         | 1001.8928.0376 - DA    | 14/05/2018 11:45 | Adobe Acrobat D    |   |
|                         | 1 001.8928.0391 - CLA  | 10/06/2018 13:23 | Adobe Acrobat D    |   |
| imagens                 | 1 001.8928.0391 - CLA  | 10/06/2018 13:22 | Adobe Acrobat D    |   |
| Músicas                 | 🚔 001                  | 10/06/2018 16:44 | Imagem JPEG        |   |
| 🧊 Objetos 3D            | 📑 003 (1)              | 31/08/2018 20:54 | Imagem JPEG        |   |
| 🖬 Vídeos 🗸 <            |                        |                  |                    | > |
| Nome:                   | 00096031383 46420      | ~                | Todos os arquivos  | ~ |

#### d) Clicar em "IMPORTAR":

| Importar Documento   |          | •        |
|----------------------|----------|----------|
| ARQUIVO IMG_1844.JPG |          |          |
|                      | FECHAR × | IMPORTAR |

e) Importou errado? Não se preocupe, clique na "Lixeira":

| IMG_1844.JPG | 1         |                   |
|--------------|-----------|-------------------|
| Jescrição    |           |                   |
|              |           |                   |
|              |           |                   |
|              | ADICIONAR | DADOS NA TABELA 🕂 |
|              |           |                   |

f) Aparecerá a palavra "Desvincular" e uma mensagem perguntando se tem certeza que deseja excluir:

| Excluir Documento                              |          |         |
|------------------------------------------------|----------|---------|
| Tem certeza que deseja excluir este documento? |          |         |
|                                                | FECHAR X | EXCLUIR |

g) Repetir os passos acima para importar o arquivo correto. Uma vez importado o arquivo correto, preencher o campo de descrição do documento anexado e clicar em "ADICIONAR DADOS NA TABELA +" para que o documento seja salvo. É possível anexar quantos documentos forem necessários.

| IMG_1844.JPG                                          |                        |                            |
|-------------------------------------------------------|------------------------|----------------------------|
| escrição                                              |                        |                            |
| Comprovante                                           |                        |                            |
|                                                       |                        |                            |
|                                                       |                        |                            |
|                                                       | ADICIONAR              | DADOS NA TABELA 🕂          |
|                                                       | ADICIONAR              | DADOS NA TABELA 🕂          |
| Atestado de Saúde do Animal                           | ADICIONAR              | DADOS NA TABELA +<br>Ações |
| Atestado de Saúde do Animal<br>Jenhum dado adicionado | ADICIONAR              | DADOS NA TABELA +<br>Ações |
| Atestado de Saúde do Animal<br>Jenhum dado adicionado | ADICIONAR<br>Descrição | DADOS NA TABELA +<br>Ações |

#### II) ACESSO AO PORTAL DO CIDADÃO

O sistema de emissão de CVI possibilita ao usuário o envio da solicitação e anexação dos documentos comprobatórios necessários à certificação. Trata-se de um Canal Oficial de comunicação com o Serviço Público Federal.

#### 1<u>) Link:</u>

As exigências para o Chile estão disponíveis em <u>https://www.gov.br/agricultura/pt-br/assuntos/vigilancia-agropecuaria/animais-estimacao/sair-do-brasil/chile-site-mapa-word-nov-11.pdf</u>.

O site para o cidadão solicitar a emissão do CVI está disponível em <u>https://www.gov.br/pt-br/servicos/viajar-para-outro-pais-com-seu-cao-ou-gato-chile-cvi</u>.

#### 2) Iniciar solicitação:

| Apps 👪 Sair do Brasil | -Mi Outlook                               | - GRU ARPORT          | 6 Google 📰 Ca                                    | ntador de Dias                                             | - C Nova                   | guia 🎯 550 - Láco                  | m 👪 SEL/MAR                                             | i 🕐 ponto setti 📕 | portal ser                | viçe sidam |
|-----------------------|-------------------------------------------|-----------------------|--------------------------------------------------|------------------------------------------------------------|----------------------------|------------------------------------|---------------------------------------------------------|-------------------|---------------------------|------------|
|                       | BIATIL                                    | Services              | Se                                               | health                                                     | Participate                | Information acco                   | e Legislation                                           | Information sha   | enaite 💽                  |            |
|                       | * 200 C C C C C C C C C C C C C C C C C C | I remained II to      | ann baca 🛛 ir pa                                 | e e rechert 🗃                                              |                            |                                    |                                                         | O vito contanna ( | 5.9489 DO 5               |            |
|                       | ≡ www Portal de <b>Serviços</b> em        |                       |                                                  |                                                            |                            |                                    |                                                         |                   |                           |            |
|                       |                                           |                       |                                                  |                                                            |                            |                                    |                                                         | Buicer            | c                         | λ          |
|                       | (* > 10000 DS                             | SERVICES > YAJAR P    | IAA OUTRO PAIS COM                               | e seu cilo ou                                              | 6470 ICV0                  |                                    |                                                         |                   |                           |            |
|                       |                                           |                       |                                                  |                                                            |                            |                                    |                                                         |                   |                           |            |
|                       |                                           |                       |                                                  | AC                                                         | ROPECU                     | AIR                                |                                                         |                   |                           |            |
|                       |                                           |                       |                                                  | AC                                                         | GROPECU                    | IRIA                               |                                                         | ~                 |                           |            |
|                       | Via                                       | ajar pa               | ara ol                                           | utro                                                       | pai                        | s con                              | ı seu                                                   | cão d             | bu                        |            |
|                       | Via                                       | ajar pa               | ara ol                                           | utro<br>gai                                                | paí<br>to (0               | s con<br>CVI)                      | ı seu                                                   | cão d             | bu                        |            |
|                       | Via                                       | ajar pa               | Ara OL                                           | utro<br>gai                                                | paí<br>paí<br>to ((        | s con<br>CVI)                      | n seu                                                   | Cão c             | bu                        |            |
|                       | Via                                       | ajar pa               | Ara OL                                           | utro<br>gai                                                | paí<br>to ((               | s con<br>CVI)                      | SEU                                                     | CãO C<br>acional. | bu                        | <          |
|                       | Via<br>Otema Publi                        | Ajar pa<br>Vocë tambë | NTA OL                                           | utro<br>gai                                                | pai<br>pai<br>to (C        | s con<br>CVI)<br>c Certificado Ver | 1 SEU                                                   | CÃO C<br>acional. | ou<br>:tur                | 4          |
|                       | Via<br>Otoma Publi                        | Nocë també            | m pode conhec                                    | atro<br>gai                                                | paí<br>to ((               | S CON<br>CVI)<br>Certificado Ver   | 1 SEU                                                   | cão c<br>acional. | ou<br>ctur                | 4          |
| 6                     | <b>Via</b><br>00 que é                    | voce també            | n pode conhec<br>o trânsito de<br>veterinária do | Ac<br>utro<br>gai<br>cer este se<br>câes e ga<br>pais de c | atos entre ;<br>origem e a | S COM<br>CVI)<br>c Certificado Vet | n Seu<br>erinàrio Intern<br>cumento en<br>ses de destir | CÃO C<br>acional. | ou<br>cler<br>ridade<br>s | 4          |

#### 3) Entrar no Portal do Cidadão:

Não é necessário que o próprio viajante, responsável ou proprietário entrem com a solicitação. Se o responsável pelo envio não possuir CPF, poderá solicitar para que algum parente, amigo ou veterinário de confiança faça a solicitação e preencha os campos de responsável de envio e recebimento com os seus dados.

A pessoa física, cujo CPF será registrado no Portal de Serviços, será a responsável pelas informações prestadas na solicitação e responderá legal e criminalmente por estas. Se for o primeiro acesso no Portal será necessário clicar em criar uma conta.

Entre no Portal do Cidadão com CPF, clique em "Avançar" e insira sua senha:

|                                                                                                    | Acesse sua conta com                                                                                                    |
|----------------------------------------------------------------------------------------------------|----------------------------------------------------------------------------------------------------|
| Uma conta <b>gov.br</b> garante a identificação de cada<br>cidadão que acessa os serviços digitais do governo. | Número do CPF Caso não lembre se possui uma conta, digite o número do seu CPF mesmo assim para verificar. CPF Digite seu CPF Avançar |
| Crie sua conta gov.br                                                                                          | <ul> <li>Bancos Credenciados</li> <li>Certificado digital</li> <li>Certificado digital em nuvem</li> </ul>                           |
|                                                                                                    | 🔀 Dúvidas Frequentes                                                                                                    |

## Aparecerá a tela para solicitação de emissão do CVI:

| Ir para o conteúdo 1 | Ir para o menu 🙎 Ir para a bu: | ca <sub>3</sub> Ir para o rodapé 👍 |                       | ال ACESSIBILIDADE الم       | ALTO CONTRASTE           | DO SI |
|----------------------|--------------------------------|------------------------------------|-----------------------|-----------------------------|--------------------------|-------|
|                      | Portal de <b>Ser</b>           | viços                              |                       |                             |                          |       |
|                      |                                |                                    |                       |                             | Buscar                   | Q     |
|                      |                                | Olá, . Minl                        | has Solicitações   Me | us Compromissos   Meu Cadas | ro   Consultar Processos | Sai   |
| VOCÉ ESTÁ AQUI: P    | ÁGINA INICIAL > MINHAS SO      | LICITAÇÕES > DADOS DO AI           | NIMAL                 |                             |                          |       |
| Dados do A           | Animal                         |                                    |                       |                             |                          |       |
| Fases do atendiment  | 0                              |                                    |                       |                             |                          |       |
| 1 -                  | 2                              | 3                                  |                       | 5                           | 6                        |       |
| Solicitação          | Análise                        | Corrigir Dados                     | Emissão               | Entrega do documento        | Cancelamento             |       |
| Responder Formulåri  | 0                              |                                    |                       |                             | 🖺 Salvar formulário      |       |
|                      |                                |                                    |                       |                             |                          |       |
| (*) Campos           | de preenchimento obrigatóri    | 0.                                 |                       |                             |                          | L     |
| CPF                  | Prot                           | ocolo                              |                       |                             |                          |       |
|                      | 000                            | 0014.004 7/2021                    |                       |                             |                          |       |
|                      |                                |                                    |                       |                             |                          |       |
|                      | Cert                           | ificado Ve <u>ter</u> i            | inário Inte           | rnacional                   |                          |       |
| Informações          |                                |                                    |                       |                             |                          |       |

#### III) PREENCHIMENTO DA SOLICITAÇÃO

Etapa 1 de 5 – Dados do Animal

1) Região e país de destino:

Região e país de destino são preenchidos automaticamente. Se não estiver aparecendo Chile, será necessário cancelar e entrar com nova solicitação com o destino correto.

2) Data do embarque:

Insira a data da viagem conforme comprovante de embarque. Pode ser inserida manualmente ou escolhida no calendário. Não são aceitas datas de embarque com menos de 48 horas de antecedência.

Após o envio para análise dos Auditores do VIGIAGRO, mesmo o processo voltando para correção, não é mais possível trocar data do embarque. Se, por algum motivo, for necessário a troca da data deverá ser justificado no campo de observação da última aba antes de cancelar o processo.

Inicie novo processo e justifique a abertura de nova solicitação para o mesmo animal no campo de observação, para que a ferramenta não bloqueie sua solicitação acreditando estar em duplicidade.

| Et                          | apa 1 de 6 - Dados do Animal |  |
|-----------------------------|------------------------------|--|
|                             | Destino da Viagem            |  |
| Região de Destino           | País de Destino              |  |
| América do Sul              | Chile                        |  |
| Data provável do embarque * |                              |  |
| 21/05/2021                  |                              |  |
|                             |                              |  |

3) Espécie do Animal:

Selecionar se é canino (cão) ou felino (gato). Para viajar com outras espécies animais entre em contato com a unidade do Vigiagro mais próxima.

| Selecione                   |                      |                           |
|-----------------------------|----------------------|---------------------------|
| Raça *                      |                      | Sexo *                    |
| Selecione                   |                      | ▼ Selecione               |
| Cor/Pelagem ★               | Data de Nascimento * | N° Microchip/ Transponder |
| Data de aplicação/leitura o | lo microchip         |                           |

4) Nome, raça, pelagem, data de nascimento e número do microchip:

Inserir os dados conforme o comprovante de vacinação antirrábica. Para inserir a Raça, digite as iniciais da raça do animal e abrirá uma lista de seleção. Existe opção específica para animais SRD (Sem Raça definida) e Outra. O microchip não é obrigatório para o Chile. Caso deseje informar, será necessário informar no Atestado de Saúde o número e a data de aplicação/leitura nos campos específicos.

| Espécie do Animal *                                                                     | Nome do Animal *                                                                                                    |                                    |
|-----------------------------------------------------------------------------------------|----------------------------------------------------------------------------------------------------|------------------------------------|
| Canino                                                                                  | ▼ Toto                                                                                                    |                                    |
| aça *                                                                                   | Sexo *                                                                                                    |                                    |
| Selecione                                                                               | Macho                                                                                                    |                                    |
| Q bul                                                                                   | Nº Microchip/ Transponder                                                                                                    |                                    |
| Limpar itens selecionados                                                               |                                                                                                    |                                    |
| American Pit Bull Terrier                                                               | A                                                                                                    |                                    |
| Buldogue Americano                                                                      |                                                                                                    |                                    |
| Buldogue Francês                                                                        |                                                                                                    |                                    |
| Buldogue Inglês                                                                         |                                                                                                    |                                    |
| Bull Terrier                                                                            |                                                                                                    |                                    |
| Bail feifier                                                                            |                                                                                                    |                                    |
| Bullmastiff                                                                             | Dados do Animal                                                                                                    |                                    |
| Bullmastiff                                                                             | Dados do Animal<br>Nome do Animal *                                                                                                    |                                    |
| Bullmastiff  ppécie do Animal * Canino                                                  | Dados do Animal Nome do Animal * Toto                                                                                                    |                                    |
| Bullmastiff  pécie do Animal * Canino                                                   | Dados do Animal          Nome do Animal *         Toto         Qual Raça *                                                                  |                                    |
| Bullmastiff  pécie do Animal * Canino  uça * Dutra                                      | Dados do Animal          Nome do Animal *         Toto         Qual Raça *                                                                  |                                    |
| Bullmastiff  spécie do Animal * Canino aça * Outra exo *                                | Dados do Animal          Nome do Animal *         Toto         Qual Raça *         I         Golden Doodle                                  | Data de Nascimento *               |
| Bullmastiff  ppécie do Animal * Canino aça * Outra exo * Macho                          | Dados do Animal         Nome do Animal *         Toto         Qual Raça *         I         Golden Doodle         Golddust                  | Data de Nascimento +<br>DD/MM/YYYY |
| Bullmastiff  spécie do Animal * Canino aça * Outra exo * Macho Microchip/ Transponder   | Dados do Animal         Nome do Animal *         Toto         Qual Raça *         I         Golden Doodle         Golddust         Cockapoo | Data de Nascimento *<br>DD/MM/YYYY |
| Bullmastiff  spécie do Animal * Canino aça * Outra exo * Macho Microchip/ Transponder   | Dados do Animal   Nome do Animal *   Toto   Qual Raça *   I   Golden Doodle   Golddust   Cockapoo   Labradoodle                             | Data de Nascimento +<br>DD/MM/YYYY |
| Bullmastiff  spécie do Animal * Canino aça * Outra exo * Macho ° Microchip/ Transponder | Dados do Animal   Nome do Animal *   Toto   Qual Raça *   I   Golden Doodle   Golddust   Cockapoo   Labradoodle   Morkie                    | Data de Nascimento *               |

Após preencher os campos necessários e dar ciência na informação sobre a validade do CVI para retorno do animal ao Brasil, clique em "IR PARA A ETAPA 2".

#### Etapa 2 de 5 – Responsáveis

1) Responsável pelo envio:

Este é a pessoa que acompanhará o animal na viagem ou fará seu despacho via carga como bagagem desacompanhada. O responsável pelo envio não precisa ser necessariamente o proprietário, nem precisa ser o seu CPF na solicitação do Portal de Serviços.

Se o animal estiver viajando acompanhado, independente se na cabine ou como bagagem acompanhada no porão, obrigatoriamente o viajante deve ser o "responsável pelo envio" e o "responsável pelo recebimento".

O endereço do responsável pelo envio deve ser obrigatoriamente um endereço no Brasil. Procure pelo CEP e informe o nome do logradouro (rua, avenida, praça, etc.), além do número do prédio/residência e o número do bloco/apartamento, se houver.

Insira o número do telefone fixo ou celular e de um e-mail válidos e de fácil contato. O servidor analista do CVI pode precisar entrar em contato.

|                |   | Responsável | pelo envio  |        |
|----------------|---|-------------|-------------|--------|
| Nome * 👔       |   |             | Sobrenome * |        |
|                |   |             |             |        |
| CEP *          |   |             |             |        |
|                |   |             |             |        |
|                |   |             |             |        |
| Indereço *     |   |             |             |        |
|                |   |             |             |        |
| √° <b>★</b>    |   | Complemento |             |        |
|                |   |             |             |        |
| Cidade *       |   | UF          |             | País   |
|                | Q |             |             | Brasil |
| Código de área |   | Telefone *  |             |        |
|                |   |             |             |        |
|                |   |             |             |        |
| 2-mail *       |   |             |             |        |

2) Autorização:

Quando o animal for viajar ou for despachado por outra pessoa que não o seu proprietário é obrigatório anexar a Autorização, além de documento de identificação que comprove a assinatura do proprietário.

A autorização deve ser impressa e assinada de próprio punho pelo proprietário do animal. O documento deve ser digitalizado a partir do original, em cores. Não são aceitos documentos editados eletronicamente ou com assinatura copiada-colada.

3) Responsável pelo recebimento:

Se o responsável pelo envio for a mesma pessoa que o responsável pelo recebimento, selecione "Repetir nome do responsável pelo envio" e os dados referentes a nome e sobrenome serão automaticamente repetidos.

Insira o endereço completo de onde o animal ficará e um telefone que seja possível se comunicar com o responsável pelo animal no exterior. Pode ser um celular do Brasil, desde que seja possível o servidor entrar em contato, se necessário.

|                       | Respor                     | nsável pelo recebimento       |
|-----------------------|----------------------------|-------------------------------|
| Repetir nome of       | lo responsável pelo envio? |                               |
| Nome do responsável p | elo recebimento * 👔        | Sobrenome *                   |
| Cidade *              | Estado *                   | País<br>Chile                 |
| E-mail *              |                            | Telefone com código de área * |

Após preencher os campos necessários clique em "IR PARA A ETAPA 3".

#### <u>Etapa 3 de 5 – Dados da viagem</u>

1) Meio de transporte:

Selecione o meio de transporte que será utilizado para chegar ao Chile (aeroviário ou rodoviário). Caso a viagem seja de avião, informe o número do voo internacional ou do conhecimento de embarque, bem como o nome do aeroporto do qual partirá o voo internacional informado.

|                    | Etapa 3 de 5 -              | Dados da viagem      |   |
|--------------------|-----------------------------|----------------------|---|
| Data de Nascimento | Data provável do embarque 👔 | Meio de transporte * |   |
| 01/01/2020         | 22/05/2021                  | Aeroviário           | • |
|                    | ·                           |                      |   |
| País de Trânsito 👔 | Aeroporto de embarque * 👔   |                      |   |
|                    | Selecione                   | •                    |   |

Caso a viagem seja por via rodoviária, informe a placa do veículo ou nome da empresa de transporte, bem como o local por onde sairá do Brasil.

| Etapa 3 de 5 - Dados da viagem |                             |                      |   |  |  |
|--------------------------------|-----------------------------|----------------------|---|--|--|
| Data de Nascimento             | Data provável do embarque 👔 | Meio de transporte * |   |  |  |
| 01/01/2020                     | 22/05/2021                  | Rodoviário           | • |  |  |
|                                |                             |                      |   |  |  |
| País de Trânsito 🔋             | Local de Egresso * 👔        |                      |   |  |  |
|                                |                             |                      |   |  |  |

Somente preencha o campo País de Trânsito casa haja conexão ou trânsito em algum outro país antes de chegar nos EUA. Lembre-se que, em caso de trânsito em um país terceiro, o animal não poderá sair da zona alfandegada.

Após preencher os campos necessários clique em "IR PARA A ETAPA 4".

#### Etapa 4 de 5 – Impressão do Atestado de Saúde

O Chile exige que o animal seja examinado e tenha seu Atestado de Saúde emitido dentro dos 10 dias anteriores à data do embarque do animal. O atestado de saúde será gerado automaticamente com as informações do animal informadas na etapa 1.

Baixe o documento e leve ao médico veterinário para que seja preenchido e assinado em azul após o exame clínico do animal. Escaneia a cores em boa resolução. Não serão aceitos outros documentos para atestar a saúde do animal.

Caso haja erros de digitação, corrija as informações inseridas na Etapa 1 e baixe novamente o documento.

|                                         | Etapa 4 de 5 - Impressão                                                                                                    | do Atestado de Saúde                                                                                                    |
|-----------------------------------------|----------------------------------------------------------------------------------------------------|----------------------------------------------------------------------------------------------------|
| Baixe o<br>serão a<br>automa<br>informa | o documento e leve ao médico veterinário para que seja<br>aceitos outros documentos para atestar a saúde do anim<br>aticamente com as informações inseridas nas etapas an<br>ações inseridas no formulário e baixe novamente o docu<br>Atestado de Saúde | preenchido e assinado após o exame clínico do animal. Não<br>al. O documento gerado nesta etapa é preenchido<br>teriores. Caso haja erros de digitação, corrija as<br>umento. |
| ٥                                       | ATESTADO DE SAÚDE3300336896968049691.pdf                                                                                                    |                                                                                                    |
|                                         |                                                                                                    |                                                                                                    |
|                                         | Navega                                                                                                    | ação                                                                                                    |
| Navegar                                 | para etapa                                                                                                    |                                                                                                    |
| Avanç                                   | çar 🔻                                                                                                    |                                                                                                    |
|                                         |                                                                                                    |                                                                                                    |
|                                         |                                                                                                    | IR PARA ETAPA 5 🗸                                                                                                    |
|                                         |                                                                                                    |                                                                                                    |

Após baixar o documento clique em "IR PARA A ETAPA 5".

#### <u>Etapa 5 de 5 – Saúde do Animal</u>

1) Vacinação antirrábica:

O Chile exige que a vacinação antirrábica seja realizada no prazo mínimo de 30 dias antes do embarque e que tenha validade máxima de 12 meses. Anexe o comprovante de vacinação antirrábica atualizado.

Caso seja uma carteirinha de vacinação, anexe todas as páginas, incluindo a identificação do animal, do proprietário e do estabelecimento veterinário, além do histórico de vacinação.

Anexe um arquivo por vez, adicionando-os na tabela. Em seguida, informe os dados da vacinação antirrábica atual conforme descritos no comprovante de vacinação.

| acina antirrábica * 🔯  |               | Û       | Descrição |                 |                          |
|------------------------|---------------|---------|-----------|-----------------|--------------------------|
|                        |               |         |           | ADICIONAR DADOS | S NA TABELA 🕂            |
| Vacina antirrábica     |               | Descriç | ão        |                 | Ações                    |
| Nenhum dado adicionado | )             |         |           |                 |                          |
|                        |               |         |           | 20 🔻            | 1 - 0 de 0               |
| e da Vacina *          | Laboratório * |         | Lote *    | Dat             | ta de Aplicação <b>*</b> |
|                        |               |         |           | [               | D/MM/YYYY                |

2) Atestado de Saúde do Animal:

Anexe o atestado (gerado na etapa anterior) totalmente preenchido e assinado pelo médico veterinário que examinou o animal. Complete o formulário com as informações que constam no atestado.

Somente é permitido anexar um Atestado por ciclo. Se houver determinação de correção a após a sua solicitação ser analisada, poderá ser inserido um novo.

|                              |                        | Descrição | 0               |               |
|------------------------------|------------------------|-----------|-----------------|---------------|
| missão Atestado de Saúde *   | 2                      |           |                 |               |
| DD/MM/YYYY                   |                        |           |                 |               |
| Nome do médico veterinário c | ue emitiu o Atestado * |           |                 |               |
|                              |                        |           |                 |               |
| CRMV *                       | UF *                   |           |                 |               |
|                              | Selecione              | ▼         |                 |               |
|                              |                        |           |                 |               |
|                              |                        |           |                 |               |
|                              |                        |           | ADICIONAR DADOS | S NA TABELA 🕂 |

3) Tratamentos antiparasitários:

Os tratamentos antiparasitários deverão ter sido realizado dentro dos 30 dias anteriores ao embarque. O tratamento deve ser de amplo espectro. Ou seja, o tratamento antiparasitário interno deve ser eficaz contra vermes chatos e redondos, e o tratamento antiparasitário externo deve ser eficaz contra pulgas e carrapatos.

Antes de aplicar qualquer medicamento no seu animal, leia a bula. Existem alguns antiparasitários que são considerados de amplo espectro para cães mas não são considerados de amplo espectro para felinos.

Informe a data de aplicação, o nome do produto, o laboratório e os princípios ativos como informados no Atestado de Saúde.

|                                   | Tratamento       | Antiparasitário Interno |  |
|-----------------------------------|------------------|-------------------------|--|
| Data de Aplicação * 👔             | Nome Comercial * | Laboratório *           |  |
| DD/MM/YYYY                        |                  |                         |  |
| Princípios Ativos *               |                  |                         |  |
|                                   |                  |                         |  |
|                                   |                  |                         |  |
|                                   | Tratamento       | Antiparasitario Externo |  |
| Data da Aplicação \star 👔         | Nome Comercial * | Laboratório *           |  |
|                                   |                  |                         |  |
| DD/MM/YYYY                        | כ                |                         |  |
| DD/MM/YYYY<br>Princípios Ativos * |                  |                         |  |
| DD/MM/YYYY Princípios Ativos *    |                  |                         |  |

Atenção: A emissão do CVI depende de análise antes de ser emitido e esta pode levar até 72 horas, se a documentação estiver toda correta. Se houver correção a ser feita pelo cidadão, pode demorar mais tempo e os tratamentos antiparasitários, na data da emissão, ainda devem estar dentro dos 30 dias.

Portanto, programe-se e realize os tratamentos antiparasitários com uma margem de segurança. Recomendamos fazer, no máximo, 15 dias antes do envio da solicitação para evitar que seja necessário repetir o tratamento e atrase a emissão do CVI.

4) Declarações de ciência:

Para a solicitação ser enviada para análise é necessário realizar duas declarações de ciência. A primeira, refere-se a uma exigência do Chile e informa que, chegando no país de destino, os animais deverão ser submetidos a um período de observação de no mínimo 21 dias.

A segunda é de ordem legal e informa que o solicitante está ciente de que a solicitação é feita **sob pena da incidência nos artigos 297 a 299 do Código Penal Brasileiro,** podendo o cidadão a vir a responder legal, civil e penalmente por falsa declaração em documento público.

Após a leitura, clique nas caixas de seleção e, em seguida, em "ENVIAR SOLICITAÇÃO". A partir desse momento, a solicitação do CVI do seu animal estará disponível na fila para análise pelos Auditores Fiscais Federais Agropecuários do MAPA.

#### IV) ACOMPANHAMENTO DO PROCESSO

Acompanhe no Portal de Serviços a fase que seu processo se encontra. Será enviado para seu e-mail um aviso de andamento do processo, que pode ser identificado pelo número do protocolo.

| CÊ ESTĂ AQUI: PÁGINA INICIAL > MINHAS SOLICITAÇÕES                                    |          |                                                      |                         |                     |             |
|---------------------------------------------------------------------------------------|----------|------------------------------------------------------|-------------------------|---------------------|-------------|
| <b>1inhas Solicitações</b><br>ja todas as solicitações que ainda estão em tramitação. |          |                                                      |                         |                     |             |
| Pessoa Fisica Pessoa Juridica                                                         |          |                                                      |                         |                     |             |
| Concluídas 👥 Em andamento 🗊 Pendentes para você                                       |          |                                                      |                         |                     |             |
|                                                                                       |          | Pesquisa avanç                                       | çada \Xi                |                     |             |
| N° do Protoco                                                                         | olo      | Nome do serviço                                      | Data da requisição<br>🗸 | Fase                | O que fazer |
| 000304.0045                                                                           | 122/2021 | [MS] Certificado de Direito à Assistência<br>Médica  | 19/05/2021              | 1 Solicitação       | RESPONDER   |
| 000014.0045                                                                           | 116/2021 | Monitoramento do Credenciamento de<br>Laboratório v3 | 19/05/2021              | 3 Auditoria in loco | VER         |
| 001913.00451                                                                          | 115/2021 | [Nome do serviço] - Balcão JBRJ                      | 19/05/2021              | 1 Solicitação       | RESPONDER   |
| 000014.0045                                                                           | 113/2021 | Certificado Veterinário Internacional - Chile        | 19/05/2021              | 2 Análise           | VER         |

Caso sejam necessárias correções após a análise pelo Auditor Fiscal Federal Agropecuário, será enviado e-mail para o cidadão e, no Portal de Serviços, a fase voltará para "1 - Solicitação" e aparecerá o ícone "Responder" para a solicitação ser acessada e corrigida.

Clique em "Responder" e aguarde carregar o serviço. No topo vem uma mensagem em vermelho, avisando que o resultado da análise está no final da página.

| Mais i            | formações no final do formulário |
|-------------------|----------------------------------|
| Destino da Viagem |                                  |
| Região de Destino | País de Destino *                |

Vá até o final da página e leia as solicitações de correção feitas pelo analista, podendo ser a anexação de um novo documento, corrigindo informações, de erros de digitação, etc.

| álise do Fiscal                           |                                                                     |
|-------------------------------------------|---------------------------------------------------------------------|
| Correções                                 | Descrição                                                           |
| Dados do Animal - Corrigir                | grafia do nome do animal nao confere com documentos<br>apresentados |
| Atestado de Saúde do Animal -<br>Corrigir | Atestado de Saude não enviado no modelo obrigatorio AS-<br>Geral    |

Após corrigir o solicitado, selecione "Declaro que todos os ajustes foram executados" para que seja possível o envio para nova análise.

No caso de a correção anterior não ter sido aceita ou for solicita nova correção, o processo será devolvido novamente para que sejam feitas novas correções. As correções aceitas estarão marcadas com um "sim". As não marcadas ainda precisam ser corrigidas. Se não for possível corrigir, justifique no campo de observações e cancele o processo.

| Correções                                  | Descrição                                                                         | Correção Executada    |
|--------------------------------------------|-----------------------------------------------------------------------------------|-----------------------|
| Dados do Animal - Corrigir                 | grafia do nome do animal nao confere com document<br>apresentados                 | tos sim 🗲             |
| Atestado de Saúde do Animal -<br>Corrigir  | <ul> <li>Atestado de Saude não enviado no modelo obrigatorio<br/>Geral</li> </ul> | o AS-1<br>Não atendim |
| Tratamentos Antiparasitários -<br>Corrigir | Tratamento fora do Prazo                                                          | sim 🔶                 |
| Outro Motivo                               | Não foi apresentado autorização                                                   | - Não atendime        |

Assim que for aprovada na análise, a solicitação passará para a Fase "3 - Emitir CVI". Aguarde que o CVI será assinado e enviado.

Algumas solicitações são passíveis de indeferimento, seja por duplicidade de processo, irregularidades graves ou por não atendimento das correções reiteradas vezes e/ou injustificadamente. Caso isso aconteça, o processo será rejeitado sem emissão do CVI e a justificativa do indeferimento informado.

## V) IMPRESSÃO DO CVI:

Após o CVI ser assinado eletronicamente a solicitação passará para a Fase "4 - Entrega do Documento". Clique em "RESPONDER" e aguarde o carregamento da página até chegar à Etapa de Finalização.

|                                             | Concluídas 🛑 Em andamento                                                                                                    |                                                    | Pendentes para você             |             |
|---------------------------------------------|----------------------------------------------------------------------------------------------------|----------------------------------------------------|---------------------------------|-------------|
| Nº do Protocolo                             | Nome do serviço                                                                                                    | Data da requisição 🗸                               | Fase                            | O que fazer |
| 000014.0002 2018                            | Certificado Veterinário Internacional - CVI                                                                                                    | 06/05/2018                                         | <ol> <li>Solicitação</li> </ol> | RESPONDER   |
| 000014.0000 3/2018                          | Certificado Veterinário Internacional - CVI                                                                                                    | 05/05/2018                                         | Entrega do documento            | RESPONDER   |
| 000014.0000 -1/2018                         | Certificado Veterinário Internacional - CVI                                                                                                    | 28/04/2018                                         | Entrega do documento            | RESPONDER   |
| Etapa de Finalizaç                          | ao.                                                                                                    | !                                                  |                                 |             |
| Etapa de Finalizaç<br>:PF<br>:97.946.079-67 | a         b         b         b         b         b         b         c         b         c         b         c         c | Data de envio<br>19/05/2021                        |                                 |             |
| Etapa de Finalizaç<br>:PF<br>297.946.079-67 | ão.<br>Protocolo<br>000014.0045103/2021                                                                                                    | Data de envio<br>19/05/2021                        | nacional ⊕                      |             |
| Etapa de Finalizaç<br>PF<br>197.946.079-67  | ão.<br>Protocolo<br>000014.0045103/2021<br>Certificado Veterii                                                                                                    | Data de envio<br>19/05/2021<br><b>nário Interr</b> | nacional ⊕                      |             |

Clique em "<u>BAIXAR CVI</u>" e será feito o download do arquivo PDF. O CVI Chile não leva assinatura e carimbo físicos. A assinatura eletrônica está presente na margem inferior esquerda com a identificação do servidor emitente, data e hora. Para encerrar o processo após a impressão, clique em "Finalizar".

# VI) CHANCELA DO CVI:

A partir de 01 de abril de 2023 não será mais necessária seja chancela do eCVI após a emissão eletrônica.

#### VII) CHAT & E-MAIL:

Em caso de dúvida, elogio ou reclamação entre em contato via e-mail (<u>cvi.vigiagro@agro.gov.br</u>) ou acesse nosso chat.

## VIII) PESQUISA DE SATISFAÇÃO:

Responda à nossa pesquisa de satisfação para que possamos melhor atendê-lo futuramente.

| <ul> <li>✓ → C  Seguro   https://solicitacao.servicos.gov</li> <li>III Appa Sair do Brazil - Min  O Cutlook  GRU (</li> </ul> | br/processos?showAvaliacaoModal=true&UUID=80569852-9e4f-48ba-8ffc-716477fe6800<br>18PORT 💪 Google 📕 Contador de Dias - 🗋 Nova guia 🎯 SSO - Lecom 📘 SEI / MAR | र्भ 📀 ponto web 🧧 portal serviço cidad: |  |  |  |
|----------------------------------------------------------------------------------------------------|----------------------------------------------------------------------------------------------------|-----------------------------------------|--|--|--|
| BRAZIL Service                                                                                                    | Simplifique! Participate Information access Legislation                                                                                                    | Information channels                    |  |  |  |
|                                                                                                    | Formulário de Satisfação<br>Sua participação nos ajudará a melhorar cada vez mais os serviços                                                                | ICONTRACTS IMAPA DO SITE                |  |  |  |
| GOVERNO FEDERAL                                                                                                    | 1. O que você achou do serviço?                                                                                                    | coos   Meu Cadestro   Sar               |  |  |  |
| VOCÉ ESTÁ AQUE: PÁGINA INICIAL. >                                                                                             | Envlar                                                                                                    |                                         |  |  |  |
| Minhas Soli                                                                                                    |                                                                                                    |                                         |  |  |  |
| Veja todas as solicitaç                                                                                                    | Veja todas as solicitações que ainda estão em tramitação.                                                                                                    |                                         |  |  |  |
|                                                                                                    | Concluídas 🛑 Em andamento 🕖 Pendentes para v                                                                                                    | rocê                                    |  |  |  |
| N <sup>a</sup> do Brotocolo                                                                                                   | Nome do sension Data da requisirão 🗸 Essa                                                                                                    | Ometaar                                 |  |  |  |

#### ATENÇÃO:

É obrigatório o porte do CVI impresso para embarque do animal. Este CVI é válido para retorno ao Brasil por 60 dias a partir da data da emissão desde que a vacina antirrábica esteja válida.

É necessário obter novo CVI para retorno chancelado pelo médico veterinário oficial do Chile após este prazo ou se não aplicar o reforço da vacina dentro do prazo.

Modelo do Certificado Internacional Veterinário atendendo os requisitos brasileiros:

<u>https://www.gov.br/agricultura/pt-br/assuntos/sanidade-animal-e-vegetal/saude-animal/transito-animal/arquivos-transito-internacional/ModelodeCertificadoVeterinrioInternacionalDraftofInternationalVeterinaryCertificate.pdf</u>

Esperamos que tenha uma ótima viagem.